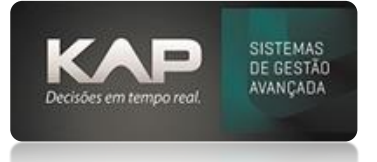

# Dúvida: Como gerar ordens de serviço?

## Como fazer?

Você tem algumas formas de gerar estas ordens de serviço

- Ordens geradas através de um Pedido Interno ...
- Ordens geradas avulsas diretamente pela Ordem de serviço

Por aqui você muda a Situação da OS, que por padrão sempre está em Programação quando criada ...

Clicando em Posições logo abaixo, você terá o documento OS que será enviado para fábrica

| Ordem de                            | e Serviço                           |                                         |                           |                 |           |              |                      |
|-------------------------------------|-------------------------------------|-----------------------------------------|---------------------------|-----------------|-----------|--------------|----------------------|
| Dados:                              |                                     |                                         |                           |                 |           |              |                      |
| Numero:                             | Data:                               | Pedido:                                 |                           | Ordem de C      | ompra:    | Entrega:     | LeadTime(Dias        |
| 15                                  | 04/06/2021                          | 20                                      |                           |                 |           | 10/10/2021   | 0                    |
| Empresa:                            |                                     | Cliente:                                |                           |                 |           |              |                      |
| EMRPESA TE                          | ESTE                                | ۹ ا                                     | AO CONSUM                 | IDOR            |           |              |                      |
| Responsável                         | :                                   |                                         | Gr                        | upo de Ordem de | e Serviço | Nr. Projeto: |                      |
| 1                                   | FUNC SIPROG                         | E TESTE                                 | Q                         |                 | 9         | 12           | 🦳 Matriz de OS       |
| Produto:                            |                                     |                                         |                           |                 |           | Revisão:     |                      |
| SIP000026                           |                                     |                                         |                           |                 |           | 1            | Importar<br>Posicões |
| Drcado: Programado:                 |                                     |                                         | Executado:                |                 | Situ      | lação:       |                      |
| 0,34                                |                                     | 0                                       | 0                         |                 | En        | Programação  | -                    |
| Observação:                         | □ 0.s. s                            | ,<br>sem Programação                    |                           |                 | <u>,</u>  |              |                      |
| Não<br>Comandos<br><u>A</u> diciona | <br>:                               | Não                                     | Não<br>Locali <u>z</u> ar | Listar          | /         | Prog x Exe   | Sair                 |
| Posições:                           | 1                                   |                                         |                           | Sequências:     |           |              |                      |
| 2 1-RO                              | DUTO PRINCIA<br>- COMPONENT<br>Para | PAL TESTE 26<br>TE 29<br>a abrir e impr | imir                      | 10 20           |           |              |                      |
|                                     |                                     |                                         |                           |                 |           |              |                      |

#### **Botões**

- Adicionar: Você pode incluir uma OS manualmente sem passar por pedido.
- Excluir: Você pode excluir a OS selecionada depois de excluir a Posição, desde que não tenha sido feito apontamento algum na OS.
- Localizar: Localiza diretamente à OS pelo número.
- Listar: Traz uma lista de todas as OS(s) do sistema, permitindo-lhes filtrar como necessário
- **Prog x Exe.**: Apresenta uma tela com informações relacionadas a Custo programado (versus) Custo executado, inclusive com gráfico com percentual relacionado a cada um.
- **Orçado**: Valor por unidade contendo a soma dos valores de custo de materiais, processos, agregados e outros inseridos nas fichas técnicas.

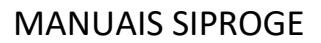

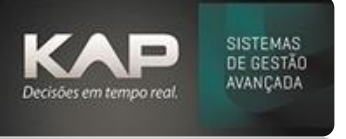

- **Programado**: Valor por unidade contendo a soma dos valores de custo de materiais, processos, agregados e outros inseridos nas posições desta OS.
- **Executado**: Valor por unidade contendo a soma dos valores de custo de materiais, processos, agregados e outros aplicados na OS após executado os processos.
- **Matriz de OS**: Quando você mandar fabricar um produto que tenha uma OS dele com esta opção marcada, toda a engenharia buscara daquela que estiver marcada, ignorando a engenharia atual.
- Lead Time(Dias): Este tem a função de estabelecer o prazo limite de início da fabricação da peça para que seja atendida no prazo.
- **Revisão**: Carregara a revisão da ficha técnica deste produto. O fato de ele poder ser alterado se dá em função das OS avulsas.
- Grupo de Ordem de Serviço : Serve simplesmente como forma de organização de visualização de OSs.
- <u>Responsável</u>: Indica somente o responsável pelo acompanhamento desta fabricação.

#### Gráfico de acompanhamento Prog x Exe.

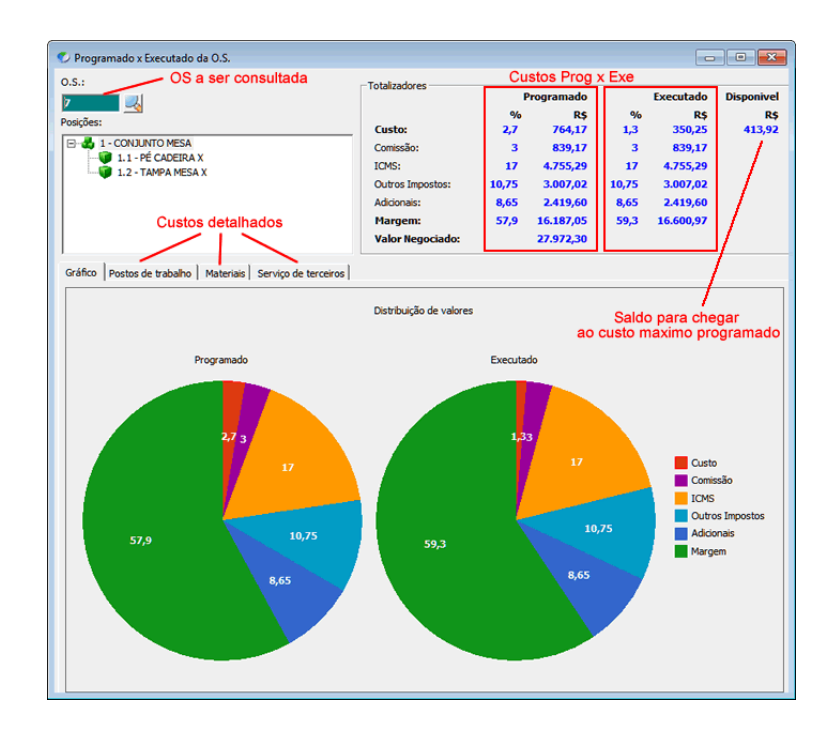

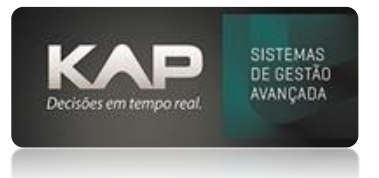

## Outras situações e opções

• Se ao gerar OS através do projeto, não estiver ficando definido alguma posição como MP do cliente e for, verifique e desmarque a opção em Utilitários > Opções > Pedido define se a MP é fornecida pelo cliente